# « Mon certificat de participation »

### Je télécharge mon CIP et mon attestation

Ma JDC en ligne est terminée. Je vais obtenir mon certificat individuel de participation (CIP) par mail.

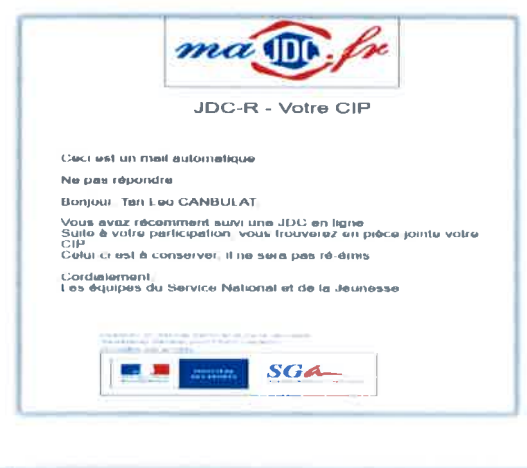

|  | AttestationCIP.pdf (application/pdf, | 1125618 bytes) [ Voir   Télécharger ] |  |
|--|--------------------------------------|---------------------------------------|--|
|--|--------------------------------------|---------------------------------------|--|

Je peux également télécharger une attestation sur mon espace.

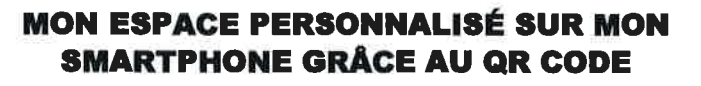

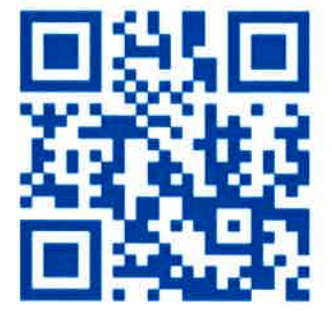

- 1. Je télécharge une application lecteur de QR code sur mon smartphone.
- 2. Je scanne ce QR code avec ma nouvelle application.
- 3. Je surfe sur le site grâce à mon smartphone et je profite immédiatement des services du site.

**RENDEZ-VOUS SUR MAIDC.FR** 

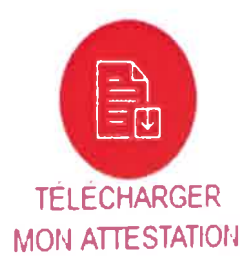

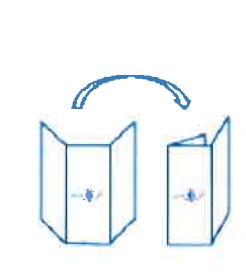

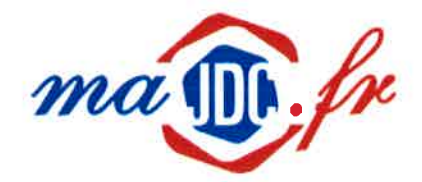

Journée Défense et Citoyenneté

Mon parcours JDC. C'est en ligne !

> durant la période transitoire due à la crise sanitaire et au confinement

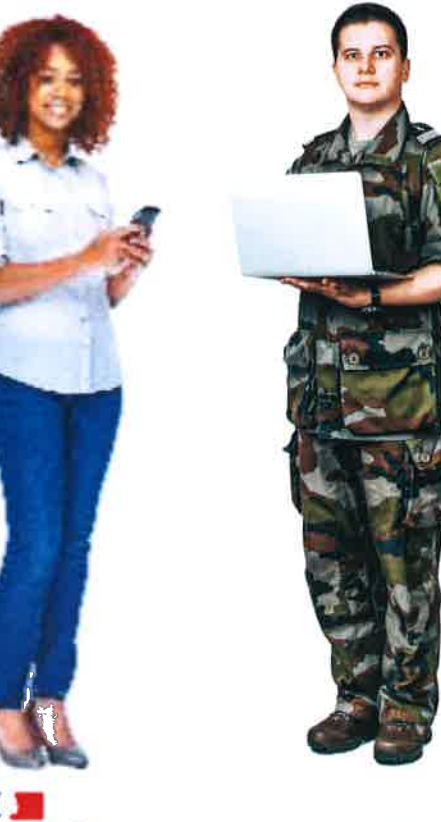

MINISTÈRE DES ARMÉES

Fraternité

Secrétariat général pour l'administration

Mode de pliage

## « Je me connecte »

#### Je suis convoqué à ma JDC en ligne

J'ai reçu un mail, je peux me connecter à <u>www.majdc.fr</u> pour faire ma JDC en ligne !

J'ai un compte : « Je me connecte ».

#### JE ME CONNECTE

Je n'ai pas encore de compte : Je clique sur « Je me connecte » et sur le lien « Je suis recensé, mais je n'ai pas encore de compte » .

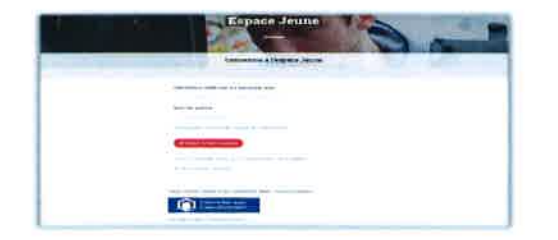

Je créé mon espace personnel en renseignant le formulaire d'inscription.

| 111111111111111111111111111111111111111                                                                                                    | Compare second |  |
|----------------------------------------------------------------------------------------------------|----------------|--|
| and the second second s |                |  |
|                                                                                                    |                |  |
|                                                                                                    |                |  |
|                                                                                                    |                |  |
|                                                                                                    |                |  |
| and the second second                                                                                                    |                |  |
|                                                                                                    |                |  |
|                                                                                                    |                |  |
|                                                                                                    |                |  |
|                                                                                                    |                |  |
|                                                                                                    | 1.00           |  |
|                                                                                                    |                |  |
| The amount of the second second secon |                |  |
|                                                                                                    |                |  |
| a stress of the second second                                                                                                    |                |  |
|                                                                                                    |                |  |
|                                                                                                    |                |  |
|                                                                                                    |                |  |
|                                                                                                    |                |  |
| an other three                                                                                                    |                |  |
|                                                                                                    |                |  |
| A STATE OF BELLEVILLE                                                                                                    |                |  |
|                                                                                                    |                |  |
|                                                                                                    |                |  |

Ma demande d'inscription est validée, je reçois un mail pour choisir mon mot de passe et activer mon compte.

Je vérifie mes informations personnelles. Le temps de la prise en compte de la validation de mes données, on m'invite à patienter avant de me reconnecter pour poursuivre mon parcours JDC.

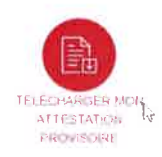

## « Je déroule ma JDC en ligne»

#### Je fais ma JDC en ligne

Le bouton « Démarrer » ou « Poursuivre ma JDC » est maintenant visible sur mon espace. Je peux commencer ma JDC.

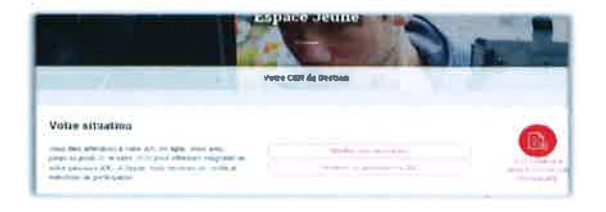

En 3 étapes, des vidéos vont aborder ces thèmes : l'état du monde, de notre appareil de défense et mon rôle à jouer pour notre pays.

Les écrans de lecture vidéo sont sous-titrés, sans possibilité de passer ou d'accélérer, en fin de diffusion, vous pouvez revoir la vidéo :

Étape I : Nous vivons dans un monde instable (durée : 6'39)

Étape 2 : Une réponse adaptée (durée : 8'13)

Étape 3 : Vous avez un rôle à jouer (durée : 18'23)

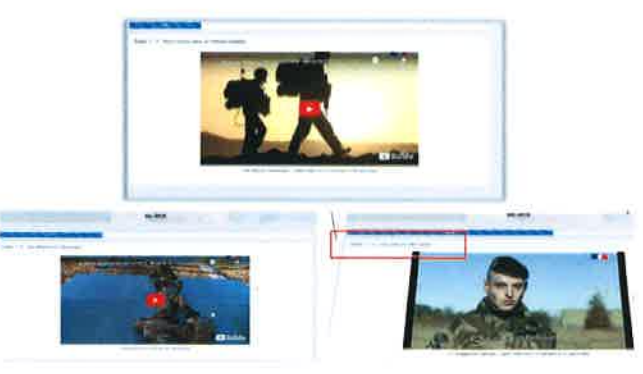

#### **Information Jeunesse Citoyenne**

Une vidéo (durée 1'04) qui présente le droit à l'information, les dispositifs d'insertions, et les différentes formes de dons.

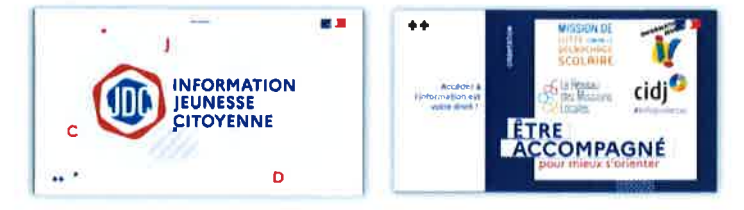

### « Je réponds aux questions »

#### Je complète les questionnaires

Mon intérêt pour les métiers de la défense, peut-être pas tout de suite mais ça pourrait m'intéresser par la suite.

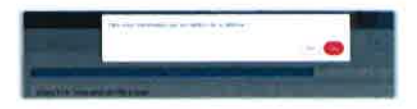

Je clique sur « Oui ».

Je renseigne mes souhaits pour recevoir des informations sur les métiers de la défense.

| THERE IS NOT THE REPORT OF                                                                                                    |      |  |
|----------------------------------------------------------------------------------------------------|------|--|
| And I want to be a second of                                                                                                    |      |  |
|                                                                                                    |      |  |
|                                                                                                    |      |  |
|                                                                                                    |      |  |
| and the second second sec |      |  |
| and the second second sec |      |  |
|                                                                                                    |      |  |
|                                                                                                    |      |  |
|                                                                                                    |      |  |
| (and an edition land)                                                                                                    |      |  |
|                                                                                                    |      |  |
| and the second second se                                                                                                    |      |  |
| the factor of the second second                                                                                                    |      |  |
|                                                                                                    |      |  |
|                                                                                                    |      |  |
|                                                                                                    |      |  |
|                                                                                                    |      |  |
|                                                                                                    |      |  |
|                                                                                                    |      |  |
|                                                                                                    |      |  |
|                                                                                                    |      |  |
|                                                                                                    |      |  |
|                                                                                                    |      |  |
|                                                                                                    |      |  |
|                                                                                                    |      |  |
| Another such highers, if we are supported in furniture,                                                                                                    | <br> |  |
| wangs on any part of a contrast building the                                                                                                    |      |  |
|                                                                                                    |      |  |
|                                                                                                    |      |  |
| · · · ·                                                                                                    |      |  |
|                                                                                                    |      |  |
|                                                                                                    |      |  |
|                                                                                                    |      |  |
|                                                                                                    |      |  |

#### Je réponds au questionnaire de satisfaction.

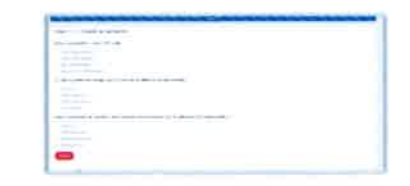

#### J'ai terminé ma JDC

J'ai effectué ma JDC. Dès prise en compte par le service national, je vais obtenir mon certificat individuel de participation par mail.

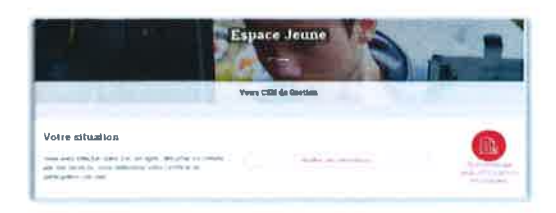